# คู่มือปฏิบัติงาน การให้บริการอบรมฐานข้อมูลอิเล็กทรอนิกส์ ผ่านระบบออนไลน์ (ZOOM) ของห้องสมุดคณะศึกษาศาสตร์

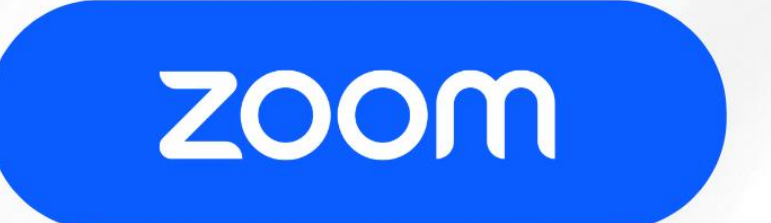

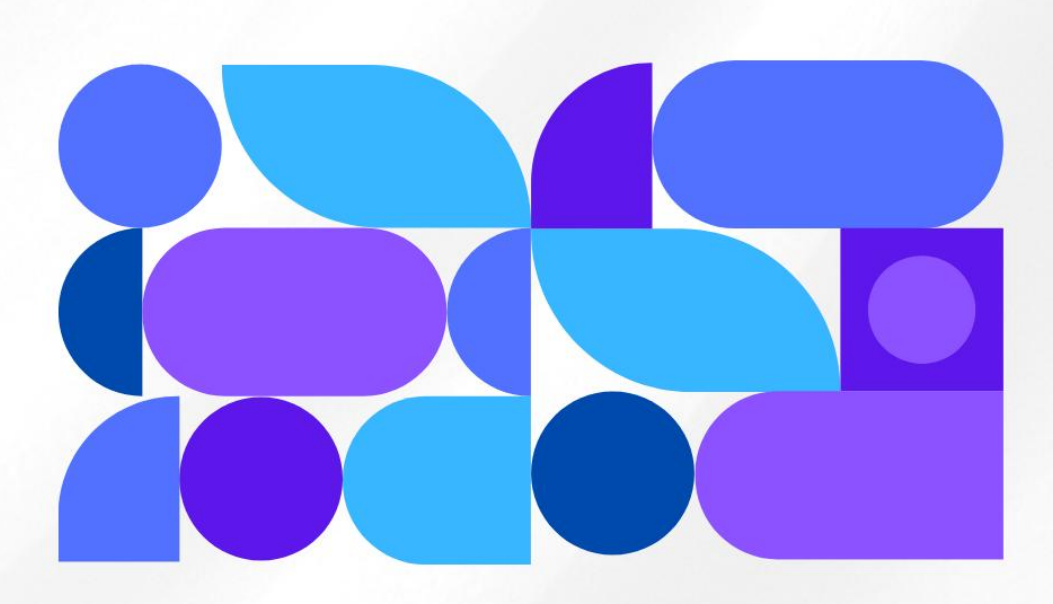

## โดย นายจิรัฏฐ์ ปิ่นสุวรรณ <sub>บรรณารักษ์</sub>

้ห้องสมุดคุณะศึกษาศาสตร์ มหาวิทยาลัยเชียงใหม่

## คู่มือปฏิบัติงาน

เรื่อง

การให้บริการอบรมฐานข้อมูลอิเล็กทรอนิกส์ผ่านระบบออนไลน์ (ZOOM) ของห้องสมุดคณะศึกษาศาสตร์

> โดย นายจิรัฏฐ์ ปิ่นสุวรรณ บรรณารักษ์

ห้องสมุดคณะศึกษาศาสตร์ มหาวิทยาลัยเชียงใหม่

2567

การให้บริการอบรมฐานข้อมูลอิเล็กทรอนิกส์ผ่านระบบออนไลน์ (ZOOM) ได้จัดทำขึ้นเพื่อเป็นคู่มือ ในการปฏิบัติงานให้บริการอบรมฐานข้อมูลอิเล็กทรอนิกส์ผ่านระบบออนไลน์โปรแกรม Zoom ของห้องสมุด คณะศึกษาศาสตร์ มหาวิทยาลัยเชียงใหม่ เนื้อหาประกอบด้วยวิธีการสร้างห้อง Zoom สำหรับการอบรม การใช้งาน Google Form ในการสร้างแบบฟอร์มเพื่อลงทะเบียนอบรม การประชาสัมพันธ์บนสื่อสังคม ออนไลน์ เช่น Facebook Page เว็บไซต์ของห้องสมุดคณะศึกษาศาสตร์

ทั้งนี้ใคร่ขอขอบคุณ คุณเรณุกา สันธิ หัวหน้างานห้องสมุดคณะศึกษาศาสตร์ ผู้ให้คำแนะนำในการ จัดทำคู่มือฉบับนี้ให้สมบูรณ์ยิ่งขึ้น

> จิรัฏฐ์ ปิ่นสุวรรณ กันยายน 2567

### สารบัญ

| สารบัญ 4                                                                                  |
|-------------------------------------------------------------------------------------------|
| การให้บริการอบรมฐานข้อมูลอิเล็กทรอนิกส์ผ่านระบบออนไลน์ (ZOOM) ของห้องสมุดคณะศึกษาศาสตร์ 1 |
| การสร้างห้อง Zoom เพื่อจัดอบรม2                                                           |
| การเข้าสู่ระบบ Zoom2                                                                      |
| การสร้างห้อง Zoom เพื่อจัดการอบรมออนไลน์4                                                 |
| การสร้างแบบฟอร์มลงทะเบียนอบรมบน Google Form6                                              |
| การสร้างแบบฟอร์มสำหรับลงทะเบียน6                                                          |
| การเผยแพร่และประชาสัมพันธ์การอบรมออนไลน์ผ่านโปรแกรม Zoom                                  |
| การประชาสัมพันธ์บน Facebook Education Library CMU12                                       |
| การประชาสัมพันธ์บนเว็บไซต์ https://library.edu.cmu.ac.th                                  |
| การอบรมผ่านโปรแกรม Zoom13                                                                 |

### การปฏิบัติงานให้บริการอบรมฐานข้อมูลอิเล็กทรอนิกส์ผ่านระบบออนไลน์ (ZOOM) ของห้องสมุดคณะศึกษาศาสตร์ มหาวิทยาลัยเชียงใหม่

Zoom เป็นแพลตฟอร์มการประชุมออนไลน์และการสื่อสารผ่านวิดีโอที่ช่วยให้ผู้ใช้สามารถประชุม ทางไกล สนทนาผ่านวิดีโอ โทรด้วยเสียง แชร์หน้าจอ และทำงานร่วมกันแบบเรียลไทม์ได้

เนื่องจากในช่วงสถานการณ์การแพร่ระบาดของโรคติดเชื้อไวรัสโคโรนา 2019 (covid-19) ทำให้การ อบรมต่าง ๆ ของห้องสมุดในรูปแบบ Onsite ไม่สามารถทำได้ ห้องสมุดคณะศึกษาศาสตร์ได้ประยุกต์ใช้ โปรแกรม Zoom มาเป็นเครื่องมือใช้ในการอบรมออนไลน์แทน และได้นำมาใช้จัดอบรมเป็นประจำทุกเดือน

#### <u>ระยะเวลาในการปฏิบัติงาน</u>

- การเตรียมความพร้อมก่อนการอบรมผ่านระบบ Zoom การสร้างแบบฟอร์มและการจัดทำสื่อ ประชาสัมพันธ์ ใช้เวลาในการปฏิบัติงาน จำนวน 2 วัน

- การเผยแพร่ประชาสัมพันธ์ในสื่อออนไลน์ต่าง ๆ ใช้เวลาในการปฏิบัติงาน จำนวน 1 วัน

- การจัดอบรมผ่านระบบ Zoom ใช้เวลาในการปฏิบัติงาน จำนวน 1 วัน

#### <u>กฎหมายที่เกี่ยวข้อง</u> (ไม่มี)

#### <u>ขั้นตอนการปฏิบัติงาน</u>

มีขั้นตอนการปฏิบัติงาน ดังนี้

#### การสร้างห้อง Zoom เพื่อจัดอบรม

การเข้าสู่ระบบ Zoom

1. เข้าเว็บไซต์ Zoom ผ่านลิงก์ <u>https://www.zoom.com/</u>

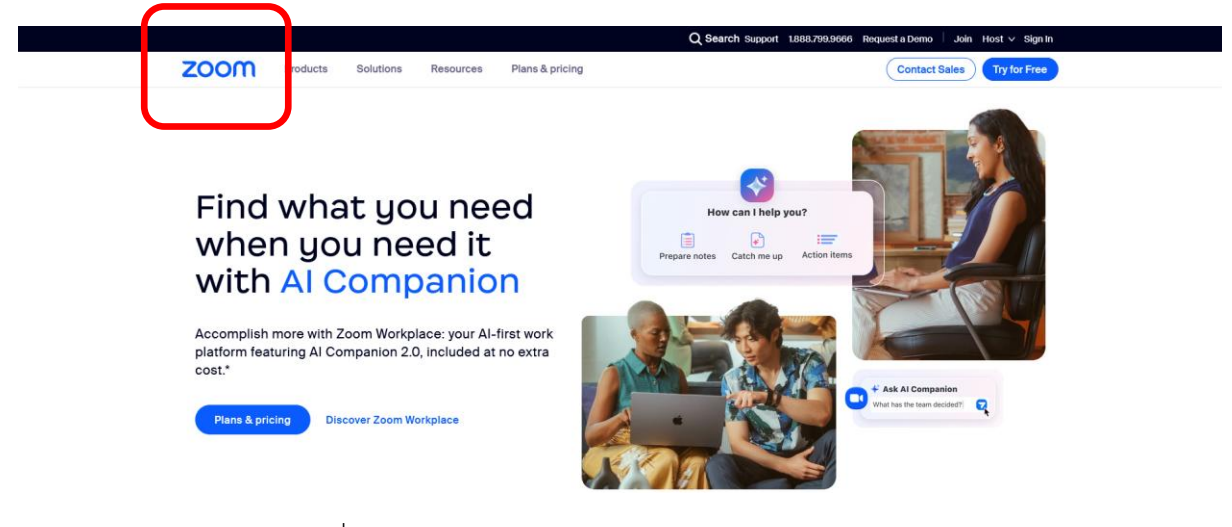

2. คลิก Sign In เพื่อเข้าสู่ระบบ

|    | 888.799.9666      | Request a | Demo 🗌 🕻    | Join Host | t 🗸 Sign In |  |
|----|-------------------|-----------|-------------|-----------|-------------|--|
|    |                   | С         | ontact Sale | es Tr     | y for Free  |  |
|    |                   |           |             |           |             |  |
| 3. | . เข้าสู่ระบบด้วย | SSO       |             |           |             |  |
|    |                   |           | Or sign i   | n with    |             |  |
|    |                   | ۹         | <b>É</b>    | G         | 0           |  |
|    | :                 | SSO       | Apple       | Google    | Facebook    |  |
|    |                   |           |             |           |             |  |

Zoom is protected by reCAPTCHA and the Privacy Policy and Terms of Service apply.  พิมพ์ Company Domain cmu-th ซึ่งเป็นโดเมน Zoom ของมหาวิทยาลัยเชียงใหม่ จากนั้น คลิก Continue

#### Sign In With SSO

Enter your company domain.

Company Domain cmu-th .zoom.us Help 🖄 Continue I don't know the company domain

5. เข้าสู่ระบบด้วย E-Mail ของ CMU Account

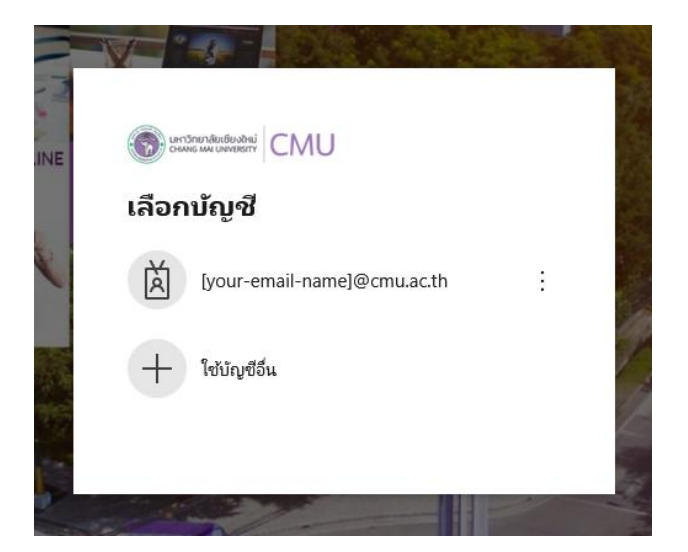

6. เมื่อล็อคอินเรียบร้อย จะเข้าสู่หน้าหลักเพื่อจัดการประชุมของ Zoom

| Zoom Learning Center<br>Video Tutorials<br>Knowledge Base | Save time by scheduling your | relings directly from your calendar.<br>Igin Gio Dominad | 0 |
|-----------------------------------------------------------|------------------------------|----------------------------------------------------------|---|
| Account Profile                                           |                              |                                                          |   |
| Settings<br>Reports                                       | 01:30 PM - 03:00 PM          | lumitin for students 🕖<br>Meeting ID: 986.3488.8472      |   |
| Scheduler                                                 | Wed, Mar 26                  |                                                          |   |
| Summaries                                                 | 0.00111-00.00111             | Meeting ID: 930 6300 4132                                |   |
| Surveys<br>Recordings & Transcripts                       | Tue, Mar 25                  | Searching for Education Research ()                      |   |
| Whiteboards                                               |                              | Meeting ID: 943 4475 3171                                |   |
| Personal Devices                                          | 01:30 PM - 03:00 PM          | Turnitin for Instructors 0                               |   |
| Personal Contacts                                         | Mon, Mar 24                  |                                                          |   |

#### การสร้างห้อง Zoom เพื่อจัดการอบรมออนไลน์

1. คลิกที่ Schedule a Meeting เพื่อสร้างห้องอมรมออนไลน์

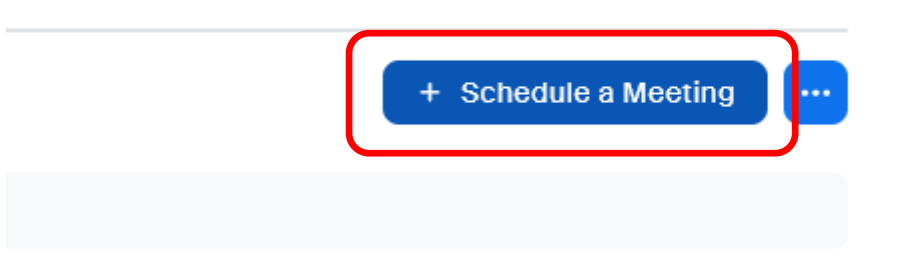

2. ในหน้านี้ ให้กรอกรายละเอียดช่วงเวลาของการอบรม

Topic – ใส่ชื่อ หรือหัวข้อการอบรม

When - ช่วงเวลาเริ่มการอบรม

Duration - ระยะเวลาการอบรม

Registration - ให้ลงทะเบียนก่อนเข้าอบรม

Meeting ID

- Generate Automatically
   สร้างเลขห้อง Zoom ใหม่
- Personal Meeting ID ใช้หมายเลข Zoom ของผู้สร้าง

Template - สร้างจากต้นแบบที่บันทึกไว้

จากนั้นคลิก Save เพื่อบันทึกและสร้างห้อง Zoom

#### < Back to Meetings

#### **Schedule Meeting**

| Торіс          | Searching for Education Research      |
|----------------|---------------------------------------|
|                | + Add Description                     |
| When           | ( 3:00 v ) ( PM v )                   |
| Duration       | $1  \checkmark hr  0  \checkmark min$ |
| Time Zone      | (GMT+7:00) Bangkok v                  |
|                | Recurring meeting                     |
| Registration   | ✓ Required                            |
| Meeting ID     | • Generate Automatically              |
| Template       | Searching for Education Research      |
| Whiteboard (i) | Add Whiteboard                        |
| Save           |                                       |

 หลังจากคลิก Save แล้ว จะปรากฏรายละเอียด และหมายเลขห้อง Zoom (หากเลือก Generate Automatically )

| Meeting ID        | 948 2912 4062                                                    |  |  |  |  |
|-------------------|------------------------------------------------------------------|--|--|--|--|
| Registration Link | https://cmu-th.zoom.us/meeting/register/BEXXrdKRQ72yanxdYJHGLA   |  |  |  |  |
| Add to            | 🛐 Google Calendar 🛛 👩 Outlook Calendar (.ics) 🛛 🔞 Yahoo Calendar |  |  |  |  |
|                   |                                                                  |  |  |  |  |
| Video             | Host on<br>Participant on                                        |  |  |  |  |
| Audio             | Computer Audio                                                   |  |  |  |  |
| Options           | Allow participants to join anytime                               |  |  |  |  |
|                   | Automatically record meeting on the local computer               |  |  |  |  |

#### การสร้างแบบฟอร์มลงทะเบียนอบรมบน Google Form

#### การสร้างแบบฟอร์มสำหรับลงทะเบียน

1. เข้าเว็บไซต์ <u>https://docs.google.com/forms</u> เพื่อสร้างแบบฟอร์มสำหรับลงทะเบียนเข้า ร่วมอบรมผ่านโปรแกรม Zoom

| ≡ | ≣ | ฟอร์ม     | Q         | คันหา           |                   |       |       |             |   |     | *** |  |
|---|---|-----------|-----------|-----------------|-------------------|-------|-------|-------------|---|-----|-----|--|
|   |   | ເรິ່ນແບບາ | ฟอร์มใหม่ |                 |                   |       |       |             |   |     |     |  |
|   |   |           |           |                 |                   |       |       |             |   |     |     |  |
|   |   |           | Γ         |                 |                   |       |       |             |   |     |     |  |
|   |   |           |           |                 |                   |       |       |             |   |     |     |  |
|   |   | วันนี้    |           |                 |                   | ของทุ | กคน 🔻 | แก้ไขล่าสุด | ⊞ | ĄĴZ |     |  |
|   |   |           | ลงทะเบียน | อบรมการใช้ฐานข้ | ้อมูลอิเล็กทรอนิก | De    | ฉัน   | 13:22       |   |     |     |  |

2. คลิก **เริ่มแบบฟอร์มใหม่** เพื่อสร้างแบบฟอร์ม หรือสร้างจากแบบฟอร์มที่เคยสร้างได้เช่นกัน

#### เริ่มแบบฟอร์มใหม่

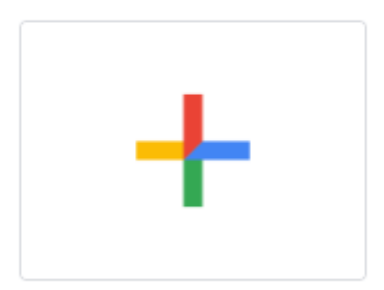

3. จะปรากฏเครื่องมือสำหรับสร้างแบบฟอร์ม โดยเราสามารถออกแบบแบบฟอร์มได้ตามที่ต้องการ

| ฟอร์มไม่มีชื่อ                                                             |       |            |          |     | 0      | 5            | Θ      | å | $\bowtie$ | : | 4 |
|----------------------------------------------------------------------------|-------|------------|----------|-----|--------|--------------|--------|---|-----------|---|---|
|                                                                            | คำถาม | การตอบกลับ | การตั้งผ | ค่า |        |              |        |   |           |   |   |
| ฟอร์มไม่มีชื่อ                                                             |       |            |          |     |        |              |        |   |           |   |   |
| H HERLERER HERLERER                                                        |       |            |          |     |        |              |        |   |           |   |   |
| ศำถามไม่ระบุชื่อ<br>                                                       |       |            | -        | ۲   | หลายต่ | ู<br>เวเลือก |        |   | •         |   |   |
| <ul> <li>ด้วเลือกที่ 1</li> <li>เข็บด้วเลือก หรือ เชิ่ม "อื่นค"</li> </ul> |       |            |          |     |        |              |        |   |           |   |   |
|                                                                            |       |            |          |     |        |              |        |   |           |   |   |
|                                                                            |       |            |          | 0   | Ū      |              | จำเป็น |   | :         |   |   |

 โดยส่วนบนของแบบฟอร์มคือชื่อของแบบฟอร์ม โดยสามารถใช้เครื่องมือในการตกแต่งข้อความ ได้ เช่น ตัวหน้า ตัวเอียง ขีดเส้นใต้

| ค้นเ                                   | จว้าและวิจัย (กันยายน 2567)                                                                                                    |
|----------------------------------------|----------------------------------------------------------------------------------------------------|
| В                                      | I U GO X                                                                                                    |
|                                        |                                                                                                    |
|                                        |                                                                                                    |
| ามารถ์                                 | ไส่คำอธิบายเพิ่มเติมได้                                                                                                    |
| โปรแกรมกา                              | เรอบรม *                                                                                                    |
| . Searching<br>ารสืบค้นสาร             | ⊭for Education Research<br>เสนเทศด้านการศึกษาจากฐานข้อมูลออนไลน์                                                                    |
| นที6,13,2                              | ว กันยายน 2567 เวลา 13.30 – 15.00 น.                                                                                                |
| . EndNote<br>กรจัดการบร                | Jnline<br>รณาบุกรมและการอ้างอิงเอกสารทางวิชาการ<br>โนษณา 2557 เมษา 12.20 - 15.20                                                    |
| นท II, 30 ค                            | ע 13.30 – 15.00 ע.                                                                                                    |
| . Turnitin fo<br>ปรแกรมตรว             | ห Students<br>จสอบการคัดลอกผลงานทางวิชาการ (สำหรับนักศึกษา)                                                                         |
| นที 4, 17, 2                           | / กนยายน 256/ เวลา 13.30 – 15.00 น.                                                                                                 |
| . Turnitin fo<br>ปรแกรมตรว             | ır Instructors<br>จสอบการคัดลอกผลงานทางวิชาการ (สำหรับอาจารย์และบุคลากร)                                                            |
| ันที่ 18 กันย                          | 18.30 – 15.00 น.                                                                                                    |
| เรือสอบถาม                             | มัน∕เวลาที่ท่านสะดวกนอกเหนือจากที่ห้องสมุดจัดอบรม (ภายในวันและเวลาที่ห้องสมุดเปิดทำการเท่านั้น)*                                    |
| * ขอสงวนสิ <sup>เ</sup><br>อบถามเพิ่มเ | ทธิเฉพาะอาจารย์ นักศึกษา และบุคลากร สังกัดมหาวิทยาลัยเขียงใหม่เท่านั้น **<br>เดิมได้ที่ ห้องสมุดคณะศึกษาศาสตร์ มหาวิทยาลัยเชียงใหม่ |
| ทร. 0 5394                             | 4217                                                                                                    |
| -mail : <u>edu</u>                     | <u>Ibcmu@gmail.com</u>                                                                                                    |

5. สามารถเพิ่มคำถามในแบบฟอร์มได้จากเครื่องมือทางด้านขวา

| $\oplus$ | สร้างคำถามใหม่         |
|----------|------------------------|
| ₽        | นำเข้าคำถาม            |
| Тт       | เพิ่มชื่อและรายละเอียด |
| <b></b>  | เพิ่มรูปภาพ            |
| ►        | เพิ่มวิดีโอ            |
|          | เพิ่มส่วน              |
|          |                        |

| ะ::<br>สถานะ               | <b></b> | $\odot$ | .ลือนลง |          | • | ÷  |
|----------------------------|---------|---------|---------|----------|---|----|
| 1 อาจารย์                  | -       |         |         |          | × | Тт |
| 2 นักวิจัย                 |         |         |         |          | × |    |
| 3 บุคลากร                  |         |         |         |          | × |    |
| 4 นักศึกษาระดับปริญญาตรี   |         |         |         |          | × |    |
| 5 นักศึกษาระดับบัณฑิตศึกษา |         |         |         |          | × |    |
| 6 เพิ่มด้วเล็อก            |         |         |         |          |   |    |
|                            |         | _       | -       |          |   |    |
|                            |         | D       | Ш       | จำเป็น 🛑 |   |    |

6. เพิ่มตัวเลือก วัน เวลา หัวข้อการอบรมลงในแบบฟอร์ม

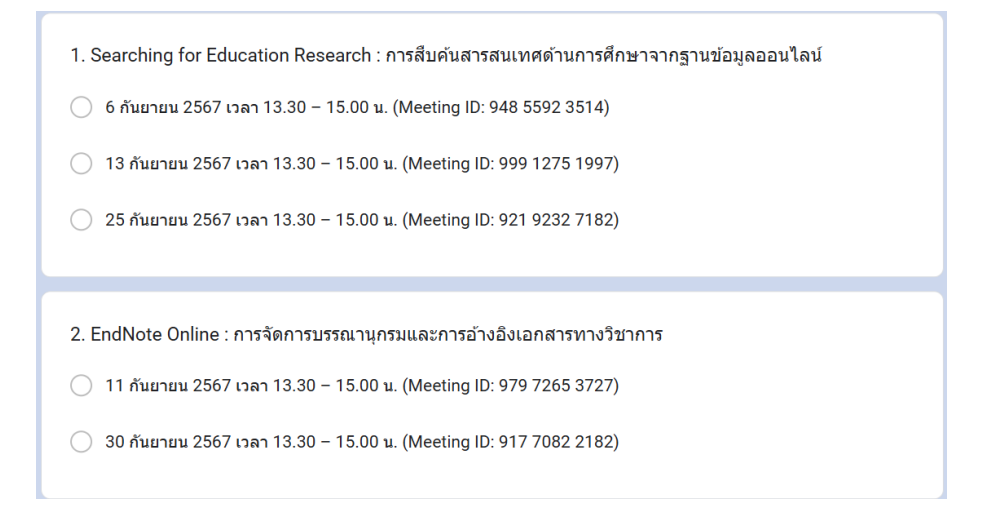

จากนั้นไปที่แท็บ การตอบกลับ และคลิก ลิงก์ไปยังชีด

| คำถาม | การตอบกลับ | การตั้งค่า |   |   |              |   |
|-------|------------|------------|---|---|--------------|---|
|       |            |            | ( | _ | 8            |   |
|       |            |            | l |   | ลงก์เปย่งชิต | : |
|       |            |            |   |   | เปิดรับคำตอบ |   |

8. คลิก **สร้าง** เพื่อสร้างชีตแสดงรายชื่อผู้ลงทะเบียนเข้าร่วมอบรม

| เลือกปลายทางสำหรับคำตอบ                                                          | ×                         |
|----------------------------------------------------------------------------------|---------------------------|
| <ul> <li>● สร้างสเปรดชีดใหม่ ลงทะเบียนอบรมการใช้ฐานข้อมู <u>ดูข้อ</u></li> </ul> | <u>มูลเพ็มเติม</u><br>ยัง |
| 🔘 เลือกสเปรดชัตที่มีอยู่                                                         | าต                        |
|                                                                                  | ยกเลิก สร้าง              |

9. เมื่อมีผู้ลงทะเบียนจะปรากฏข้อมูลของผู้ลงทะเบียน และหัวข้อการฝึกอบรมที่สมัคร

| B  | ลงทาะเบียนอบรมการใช้ฐานข้อมูลอิเล็กทรอนิกส์-ก.ย.67 (การตอบกลับ) 🔯 🖗 🛆<br>ไฟล์ แก้ไข ดู แทรก รูปแบบ ข้อมูล เครื่องมือ ส่วนขยาย ความช่วยเหลือ |                            |                                   |                                                              |               |                           |                                                                                               |                                                                              |
|----|----------------------------------------------------------------------------------------------------|----------------------------|-----------------------------------|--------------------------------------------------------------|---------------|---------------------------|-----------------------------------------------------------------------------------------------|------------------------------------------------------------------------------|
|    | a mi e a                                                                                                    | ± 合 등 100% ▼               | B % .0 <sub>←</sub> .0 <u>0</u> 1 | 23 ค่าเริ่มต้ 👻 —                                            | 10 +          | B <i>I</i> ≑ <u>A</u> è.  | ⊞ 55 - ≣ - 7 - 19 - 4                                                                         | ▼ ⇔ ± ⊪ Υ ⊑ ▪ Σ                                                              |
| 41 | Al 👻 fic distribution                                                                                                    |                            |                                   |                                                              |               |                           |                                                                                               |                                                                              |
|    | A                                                                                                    | В                          | С                                 | D                                                            | E             | F                         | G                                                                                             | н                                                                            |
| 1  | ประทับเวลา                                                                                                    | ชื่อ-นามสกุล               | สถานะ                             | สาขา/คณะ/หน่วยงาน                                            | เบอร์โทรศัพท์ | E-mail                    | 1. Searching for Education Research :<br>การสืบคันสารสนเทศด้านการศึกษาจากฐาน<br>ข้อมูลออนไลน์ | 2. EndNote Online : การจัดการ<br>บรรณานุกรมและการอ้างอิงเอกสารทาง<br>วิชาการ |
| 2  | 30/8/2024, 10:41:53                                                                                                    | อรอุมา ณ น่าน              | นักศึกษาระดับบัณฑิต<br>ศึกษา      | วิทยาศาสตร์ศึกษา คณะ<br>ศึกษาศาสตร์ มหาวิทยาลัย<br>เขียงใหม่ | 0861836140    | onuma_nanan@cmu.ac<br>.th |                                                                                               | 11 กับบายน 2567 เวลา 13.30 – 15.00 น.<br>(Meeting ID: 979 7265 3727)         |
| 3  | 30/8/2024, 11:17:51                                                                                                    | นางสาวจันทร์เพ็ญ กุกูดเรือ | นักศึกษาระดับบัณฑิต<br>ศึกษา      | ศึกษาศาสตร์                                                  | 0985849855    | janpenk040@gmail.com      |                                                                                               | 11 กันยายน 2567 เวลา 13.30 – 15.00 น.<br>(Meeting ID: 979 7265 3727)         |

 ที่จุดเมนู 3 จุด สามารถคลิกเพื่อตั้งแต่เพิ่มเติมได้ หากต้องการให้ส่งอีเมลแจ้งเตือนเมื่อมีผู้ ลงทะเบียนให้เลือก รับการแจ้งเตือนทางอีเมลเมื่อมีคำตอบใหม่

| สิงก์ไปยังชีต |    | รับการแจ้งเตือนทางอีเมลเมื่อมีศาตอบใหม่ |
|---------------|----|-----------------------------------------|
| เปิดรับคำตอบ  |    | เลือกปลายทางสำหรับศาตอบ                 |
|               | 20 | ยกเลิกการเชื่อมโยงแบบฟอร์ม              |
|               | *  | ดาวน์โหลดการตอบกลับ (.csv)              |
|               | •  | พิมพ์ศาตอบทั้งหมด                       |
|               | Ū  | ลบการตอบกลับทั้งหมด                     |

11. สามารถคัดลอกลิงก์สำหรับเผยแพร่แบบฟอร์มได้โดยคลิก เผยแพร่แล้ว

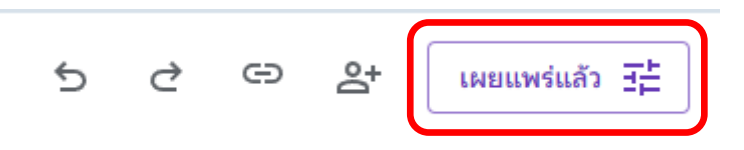

12. จากนั้นคลิก **คัดลอกลิงก์ผู้ตอบ** เพื่อคัดลอกลิงก์นำไปสร้าง QR Code เพื่อเผยแพร่ต่อไป

| ตัวเลือกที่เผยแพร่                                                                             |        |
|------------------------------------------------------------------------------------------------|--------|
| ≡, เปิดรับคำตอบ                                                                                | -      |
| 2+ ผู้ตอบ จ กุกคนที่มีลิงก์                                                                    | จัดการ |
| 1 ยาเล็ก<br>ยาเล็ก<br>ป 6 คัคลอกลิงก์ผู้ตอบ<br>เหตุ ((การการการการการการการการการการการการการก | บันทึก |
| อบาม ดิด URL ให้สั้น คัด                                                                       |        |

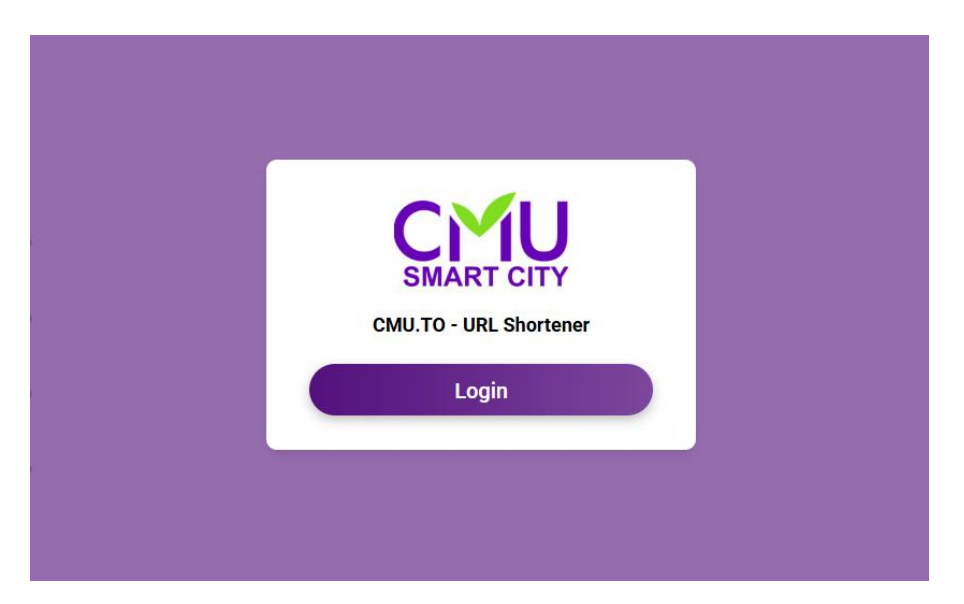

13. จากนั้นเข้าเว็บไซต์ https://cmu.to เพื่อย่อลิงก์และสร้าง QR Code สำหรับเผยแพร่

14. นำลิงก์ใส่ในช่อง Enter a URL to Shorten และคลิก SHORTEN URL

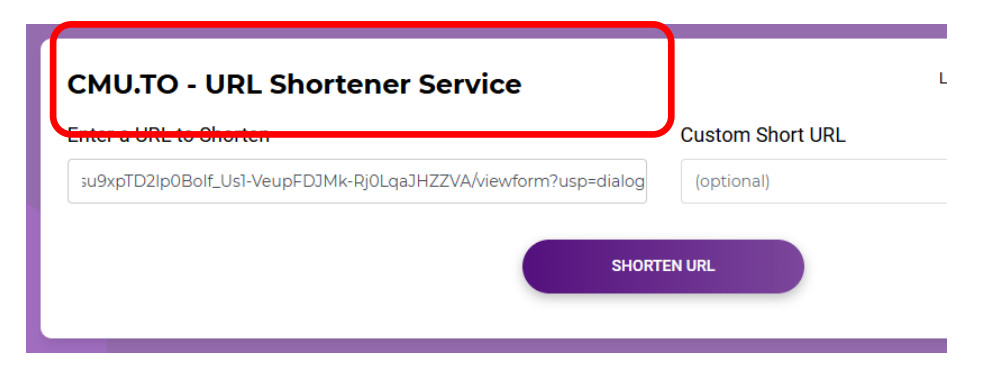

15. จากนั้นจะได้ลิงก์ที่ถูกย่อเรียบร้อยพร้อมกับ QR Code ซึ่งสามารถนำไปเผยแพร่ได้ต่อไป

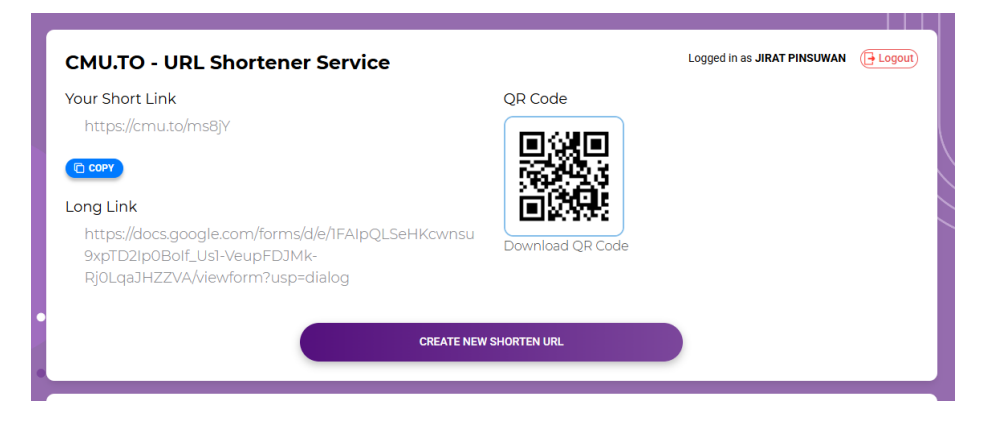

#### การเผยแพร่และประชาสัมพันธ์การอบรมออนไลน์ผ่านโปรแกรม Zoom

เมื่อได้ลิงก์ที่ถูกย่อและ QR code เรียบร้อยแล้ว จึงได้จัดทำกราฟิกประกอบการประชาสัมพันธ์ โดยใช้โปรแกรมหรือเว็บไซต์ที่รองรับ

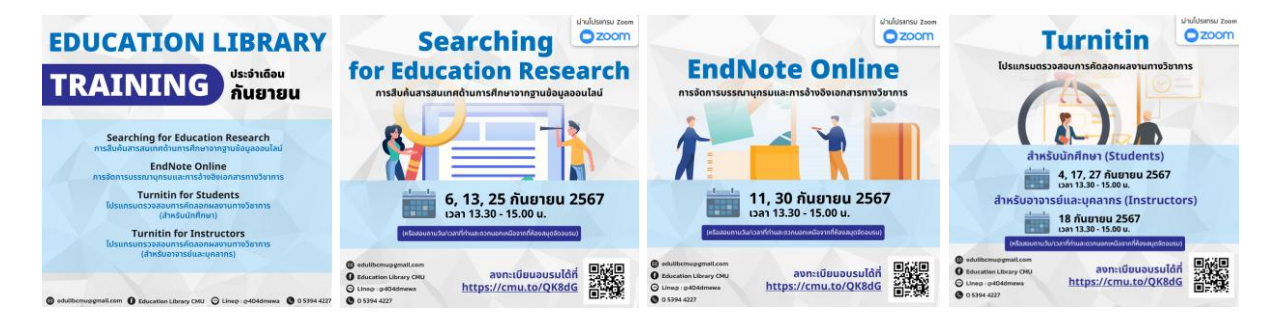

การประชาสัมพันธ์บน Facebook ห้องสมุด : <u>https://www.facebook.com/edlibcmu</u>

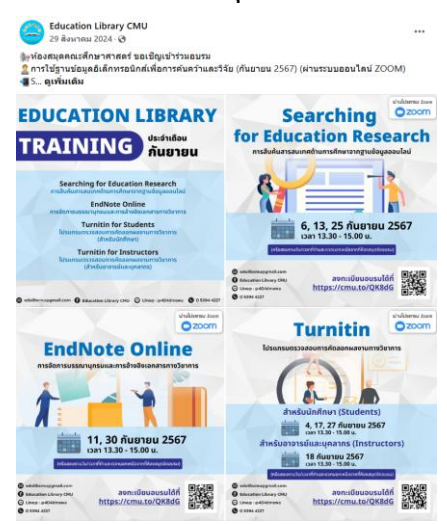

การประชาสัมพันธ์บนเว็บไซต์ห้องสมุด <u>https://library.edu.cmu.ac.th</u>

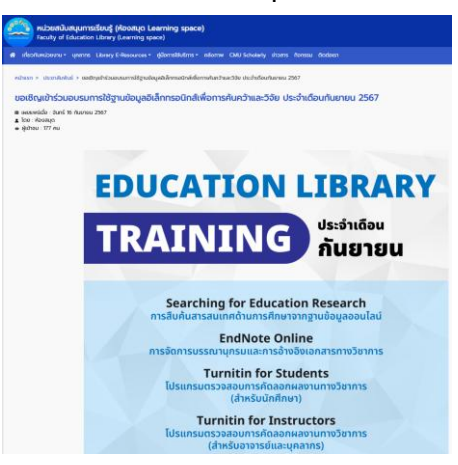

#### การอบรมผ่านโปรแกรม Zoom

 หลังจากประชาสัมพันธ์ผ่านช่องทางออนไลน์ของห้องสมุด เมื่อมีผู้ใช้ลงทะเบียนผ่านแบบฟอร์ม ออนไลน์ จะปรากฏข้อมูลการลงทะเบียนเข้าอบรมตามหัวข้อที่เปิดลงทะเบียน

|   | A                   | в                          | C                            | D                                                            | E             | F                         | G                                                                                                    | н                                                                            |
|---|---------------------|----------------------------|------------------------------|--------------------------------------------------------------|---------------|---------------------------|----------------------------------------------------------------------------------------------------|------------------------------------------------------------------------------|
| 1 | ประทับเวลา          | ชื่อ-นามสกุล               | สถานะ                        | สาขา/คณะ/หน่วยงาน                                            | เบอร์โทรศัพท์ | E-mail                    | <ol> <li>Searching for Education Research :<br/>การสืบต้นสารสนเทศด้านการศึกษาจากฐาน<br/>ข้อมูลออนไลน์</li> </ol> | 2. EndNote Online : การจัดการ<br>บรรณานุกรมและการอ้างอิงเอกสารทาง<br>วิชาการ |
| 2 | 30/8/2024, 10:41:53 | อรอุมา ณ น่าน              | นักศึกษาระดับบัณฑิด<br>ศึกษา | วิทยาศาสตร์ศึกษา คณะ<br>ศึกษาศาสตร์ มหาวิทยาลัย<br>เชียงไหม่ | 0861836140    | onuma_nanan@cmu.ac<br>.th |                                                                                                    | 11 กันยายน 2567 เครา 13.30 – 15.00 น.<br>(Meeting ID: 979 7265 3727)         |
| 3 | 30/8/2024, 11:17:51 | นางสาวจันทร์เพ็ญ กุกูดเรือ | นักศึกษาระดับบัณฑิต<br>ศึกษา | ศึกษา <del>ศ</del> าสตร์                                     | 0985849855    | janpenk040@gmail.com      |                                                                                                    | 11 กันยายน 2567 เวลา 13.30 – 15.00 น.<br>(Meeting ID: 979 7265 3727)         |

2. ห้องสมุดจะส่งอีเมลแจ้งหมายเลขห้อง Zoom สำหรับการอบรมที่ผู้ใช้ลงทะเบียนเข้ามา

| แจ้ง Link อบรมการใช้ฐานข้อมูลฯ ห้องสมุดคณะศึกษาศาสตร์ 🛛                                                                                                    |
|----------------------------------------------------------------------------------------------------|
| Education Library CMU <edulibcmu@gmail.com><br/>to onuma_nanan, janpenk040</edulibcmu@gmail.com>                                                                                   |
| เรียน ผู้เข้าร่วมการอบรม                                                                                                    |
| ห้องสมุดคณะศึกษาศาสตร์ มหาวิทยาลัยเชียงใหม่ ขอเรียนแจ้ง Link สำหรับเข้าอบรมการใช้ฐานข้อมูลอิเล็กทรอนิกส์เพื่อการค้นคร้าและวิจัย (ผ่านโปรแกรม Zoom)                                 |
| 1.หัวข้อ "EndNote Online: การจัดการบรรณาบุกรมและการอ้างอิงเอกสารทางวิชาการ"<br>รันที่ 11 กันยายน 2567 เวลา 13.30 – 15.00 น. (Meeting ID: 979 7265 3727)                            |
| 2. หัวข้อ "Searching for Education Research : การสืบคันสารสนเทศอิเล็กหรอนิกส์ด้านการศึกษาจากฐานข้อมูลออนไลน์"<br>13 กันยายน 2567 เวลา 13.30 – 15.00 น. (Meeting ID: 999 1275 1997) |
| (เปิดห้อง Zoom ก่อนเวลาเริ่มอบรม 10 นาที)                                                                                                    |
| หากต่องการสอบถามบ้อมูลเพิ่มเติม ดีดต่อได้ที่<br>ห้องสมุคคณะสึกษาศาสตร์ มหาวิทยาลัยเปียงใหม่<br>โพร. 0 5394 4227<br>e-mail: <u>edulibcmu@gmail.com</u>                              |

 บรรณารักษ์จะเปิดห้องอบรม Zoom ก่อนเวลาอบรม 10 นาที เพื่อให้ผู้อบรมเข้ามาเตรียมตัว ก่อนการอบรม และเริ่มการอบรมตามหัวข้อการอบรมในวันนั้นๆ

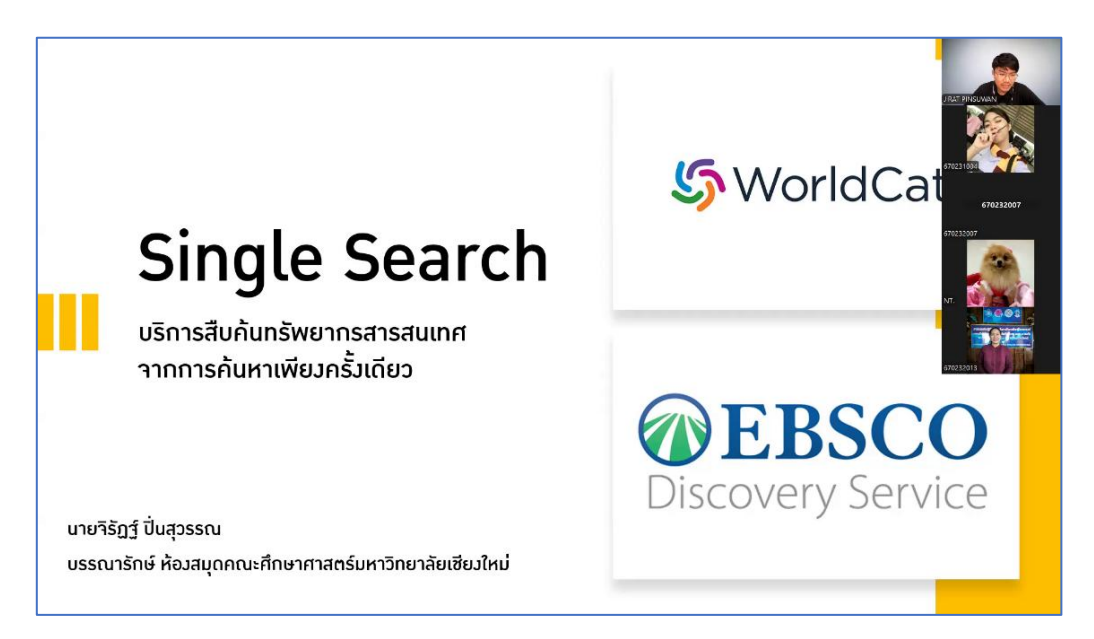